## Web 安全实战演练 1-4

--- 环境搭建+密码字典破解测试+SQL 注入测试+XSS 测试

作者: @\_U2\_

Web 安全实战演练(1) - 学习环境搭建

入侵网站在任何国家都是违法行为,因此学习 Web 安全,不能以任何第三方开展正常业务的网站为测试目标。

为了解决这个问题,首先需要自行搭建一套测试环境。

如果您不擅长自行搭建服务器,下面推荐一种简单、快速的测试环境(XAMPP)。

操作系统: Windows 系列均可(Windows 7, 8)

所需软件: XAMPP for Windows,下载地址: <u>https://www.apachefriends.org/zh\_cn/index.html</u> 软件说明: XAMPP for Windows 内置了 Apache、PHP、Tomcat、MySQL 等组件,能够满足常 见的 Web 安全测试需求。安装目录在 c:\xampp (建议不要修改)。

| 8                    |                                                                    | XAMPP Contro                                                                                                    | ol Panel v3                                                                                                   | .2.1 [ Coi                                        | mpiled: M           | ay 7th 201 | 3]       | - 🗆 🗙      |
|----------------------|--------------------------------------------------------------------|----------------------------------------------------------------------------------------------------|----------------------------------------------------------------------------------------------------|---------------------------------------------------|---------------------|------------|----------|------------|
| 8                    | XA                                                                 | XAMPP Control Panel v3.2.1                                                                                                    |                                                                                                    |                                                   |                     |            | 🅜 Config |            |
| - Modules<br>Service | Module                                                             | PID(s)                                                                                                    | Port(s)                                                                                                    | Actions                                           |                     |            |          | Netstat    |
|                      | Apache                                                             |                                                                                                    |                                                                                                    | Start                                             | Admin               | Config     | Logs     | Shell      |
|                      | MySQL                                                              |                                                                                                    |                                                                                                    | Start                                             | Admin               | Config     | Logs     | 🔁 Explorer |
|                      | FileZilla                                                          |                                                                                                    |                                                                                                    | Start                                             | Admin               | Config     | Logs     | Services   |
|                      | Mercury                                                            |                                                                                                    |                                                                                                    | Start                                             | Admin               | Config     | Logs     | 😡 Help     |
|                      | Tomcat                                                             |                                                                                                    |                                                                                                    | Start                                             | Admin               | Config     | Logs     | Quit       |
|                      | [main]<br>[main]<br>[main]<br>[main]<br>[main]<br>[main]<br>[main] | about running t<br>XAMPP Installat<br>Checking for pr<br>All prerequisit<br>Initializing Mo<br>The FileZilla m<br>The Mercury mod<br>Starting Check-<br>Control Panel R | his applica<br>ion Directo<br>erequisites<br>es found<br>dules<br>odule is di<br>ule is disa<br>Timer<br>eady | ntion with<br>pry: "c:\xa<br>s<br>sabled<br>abled | administra<br>mpp∖″ | tor rights | !        | ~          |

安装后通过 XAMPP Control Panel 管理各组件的启动, 启动后可以看到组件列表(其中 FileZilla 用于 FTP 服务器, Mercury 用于邮件服务器, 本文暂不涉及)。

以常见的 PHP+MySQL 应用(如 DVWA)为例, 启动上图中的 Apache 和 MySQL 即可(点击"Start" 按钮)。通过 <u>http://127.0.0.1</u> 访问。

如果是 JSP+MySQL 应用(如 WAVSEP), 启动 Tomcat 和 MySQL 即可, 通过 <u>http://127.0.0.1:8080</u> 访问。

启动后,默认 MySQL 是空口令,可以通过

C:\xampp\mysql\bin\ mysqladmin -u root password 123456

命令将口令修改为 **123456** (此口令为弱密码,不推荐采用,仅为示例,请修改为自己可以 记住的复杂密码)。

安装安全演练测试环境: DVWA 从 <u>https://github.com/RandomStorm/DVWA</u>下载 zip 格式的压缩包,解压到 C:\xampp\htdocs\dvwa ,

修改配置文件 C:\xampp\htdocs\dvwa\config\config.inc.php:

\$\_DVWA[ 'db\_server' ] = 'localhost';

\$\_DVWA[ 'db\_database' ] = 'dvwa';

\$\_DVWA[ 'db\_user' ] = 'root';

\$\_DVWA[ 'db\_password' ] = '123456';

\$\_DVWA['default\_security\_level'] = "low";

打开 <u>http://127.0.0.1/dvwa/setup.php</u>,

点击"Create/Reset Database",即可安装完成。

这时进入首页,自动转入 <u>http://127.0.0.1/DVWA/login.php</u>

|                                       | - U 🗡       |
|---------------------------------------|-------------|
| ← → 🖻 http://127.0.0.1/DVWA/login.php | \$¢ ★ 🛱 ۵-۹ |
| 🔀 Damn Vulnerable Web A 🗙             |             |
| DVWA                                  | ^           |
| Username                              |             |
|                                       |             |
| Password                              |             |
| Login                                 | ~           |
|                                       | 🔍 100% 🔻 🔡  |

这时可以开始研究怎么进入这个系统了。

Web 安全实战演练(2)- DVWA 登录爆破

第一关,考察的是怎么登录进入?

一般来说,有这样几种方式:

第一种,通过网络搜索,获知其默认用户名和口令,直接登入;

第二种,可尝试 SQL 注入(如尝试用户名 admin';-- 或修改 input 为 textarea 然后多行注入, 密码随便输入);

这里采用第三种,就是挂密码字典进行爆破。

俗话说,预先善其事,必先利其器,需要找到一款好用的工具。

这里我们采用 WebCruiser Web Vulnerability Scanner 3 (<u>http://www.janusec.com/</u>):

首先,在 WebCruiser 界面随便输入用户名和密码,提交。

| 😔 WebCruiser - Web Vulnerability Scanner Enterprise Edition – 📮                                                                                                    | ×      |
|----------------------------------------------------------------------------------------------------|--------|
| <u>File I</u> ools <u>V</u> iew <u>C</u> onfiguration <u>H</u> elp                                                                                                    |        |
| 📘 📷 🛃 💋 Browser 🔄 Scanner 📑 SQL   🔇 POC 🛛 📽 Resend 🚊 Bruter 🧧 Cookie 🛛 🚳 Setting 📔 🛛 🖓 ScanURL 🔤 ScanPage 🔍 Scan                                                                                                    | Site   |
| URL:   http://127.0.0.1/dvwa/login.php   GET - 🔁                                                                                                    |        |
| Browser<br>Scanar<br>P PC<br>SSS/IFI/KPI/Redirec<br>Administrance<br>Tools<br>ResendTool<br>CodeTool<br>CodeTool<br>StringTool<br>StringTool<br>StringTool<br>StringTool<br>About WebBrowser<br>Resend<br>In CodeTool<br>CodeTool<br>CodeTool<br>StringTool<br>StringTool<br>StringTool<br>Settings<br>About Username<br>123 Issword Issword Login |        |
|                                                                                                    | $\sim$ |
| 完成 HTTP Thread: 0                                                                                                    | :      |

## 切换到重放(Resend)界面:

| 0                                              | WebCruiser - Web Vulnerability Scanner Enterprise Edition                                                                                                    | - 🗆 🗙     |  |  |  |  |
|------------------------------------------------|----------------------------------------------------------------------------------------------------|-----------|--|--|--|--|
| <u>File T</u> ools <u>V</u> iew <u>C</u> onfig | iguration <u>H</u> elp                                                                                                    |           |  |  |  |  |
| 🗄 🗋 🚰 🛃 🧭 Browser 💽 S                          | : 🗋 📸 🛃 💋 Browser 🗟 Scanner 📑 SQL \mid 🔇 POC 🛛 🚽 Resend 📠 Bruter 🧧 Cookie 🛛 🔞 Setting 👘 🔤 ScanURL 🛛 ScanPage 🗠 ScanSite                                                                          |           |  |  |  |  |
| URL: http://127.0.0.1/dvwa/le                  | login.php GET                                                                                                    | · 🔁 🔲 🖸 🛛 |  |  |  |  |
| Browser<br>Scapper                             | 🧭 WebBrowser 🧉 Resend                                                                                                    |           |  |  |  |  |
| POC                                            | Request Response                                                                                                    |           |  |  |  |  |
| SQL Injection                                  | Method URL POST http://127.0.0.1/dvwa/login.php Resen                                                                                                    | d Bruter  |  |  |  |  |
| AdminEntrance                                  | POST         http://127.0.0.1/dvwa/         Content-Type: application/x-www-form-urlencoded           GET         http://127.0.0.1/dvwa/         Content-Type: application/x-www-form-urlencoded |           |  |  |  |  |
| ResendTool                                     |                                                                                                    |           |  |  |  |  |
| BruterTool                                     | username=123%password=456%Login=Login                                                                                                    |           |  |  |  |  |
|                                                |                                                                                                    |           |  |  |  |  |
| Settings                                       |                                                                                                    |           |  |  |  |  |
| About                                          |                                                                                                    |           |  |  |  |  |
|                                                |                                                                                                    |           |  |  |  |  |
|                                                |                                                                                                    |           |  |  |  |  |
|                                                |                                                                                                    |           |  |  |  |  |
|                                                |                                                                                                    |           |  |  |  |  |
|                                                |                                                                                                    |           |  |  |  |  |
|                                                |                                                                                                    |           |  |  |  |  |
|                                                |                                                                                                    |           |  |  |  |  |
|                                                | < >> RawView TabularView                                                                                                    |           |  |  |  |  |
| C C C C C C C C C C C C C C C C C C C          |                                                                                                    | read: 0   |  |  |  |  |
| Dolle                                          |                                                                                                    | eau: 0    |  |  |  |  |

可以看到刚才提交的请求内容,注意 URL 的右边有个"Bruter"按钮,点击它,会切换到 Bruter 界面。

可以看到,WebCruiser 已经自动识别出了用户名和密码字段。

字典文件位于 WebCruiser 的同级目录下,可以打开查看并进行自定义修改。

其中 username.txt 和 password.txt 一起使用, combo.txt 单独使用。

| 9                                                                                                    | WebCruiser - W                                                                                                    | eb Vulnerability Scanner Enterprise Edition                                                                                                    |                         | - 🗆 🗙                                                              |
|----------------------------------------------------------------------------------------------------|----------------------------------------------------------------------------------------------------|----------------------------------------------------------------------------------------------------|-------------------------|--------------------------------------------------------------------|
| File Iools View Config                                                                                                    | uration <u>H</u> elp<br>canner   📑 SQL   🔇 POC   🖨<br>igin.php                                                                                                    | Resend 🚊 Bruter 🧧 Cookie   🎯 Setting   🔤 ScanURL                                                                                                  | .   💽 ScanPage<br>  GET | <ul><li>ScanSite</li><li>✓ ✓ ✓ ✓ ✓ ✓ ✓ ✓ <p< td=""></p<></li></ul> |
| Source     Source     Source | http://127.0.0.1/dwwa/login.pl<br>username=123&password=456&Log<br>PostData Example: username=adu<br>Username Field username<br>Option<br>© Use username list and | hp<br>in=Login<br>min&password=123456<br>v Password Field password v POST v Reset<br>password list(if password include username, use %username% ) | Go                      |                                                                    |
| About                                                                                                    | Password List File<br>Use Combo( username:pr<br>Combo List File<br>VStop when found one us                                                                        | password.txt<br>assword) list<br>combo.txt<br>sername/password.                                                                                   |                         |                                                                    |
|                                                                                                    | Username<br>admin                                                                                                    | Password<br>password                                                                                                    |                         |                                                                    |
| Done                                                                                                    |                                                                                                    |                                                                                                    | HTTP                    | Thread: 0 .::                                                      |

点击 "Go" 启动猜解,在下方的结果窗口可以看到,已猜出密码。 使用该密码登录。

Web 安全实战演练(3) - SQL 注入 DVWA 菜单栏点击"SQL Injection"切换到 SQL 注入测试。 先随便输入一个 1,测试:

|                                    |                                                                                                    | □ ×                    |
|------------------------------------|----------------------------------------------------------------------------------------------------|------------------------|
| -) (-) 🙋 http://127.0.0.1/dvwa/vul | nerabilities/sqli/?id=1&Submit=Submit                                                                   | <mark>-0 fi ★</mark> ∰ |
| Damn Vulnerable Web A ×            |                                                                                                    |                        |
|                                    | DYWA                                                                                                    |                        |
| Home                               | Vulnerability: SQL Injection                                                                            |                        |
| Instructions                       | User ID:                                                                                                |                        |
| Setup                              |                                                                                                    |                        |
| Brute Force                        |                                                                                                    |                        |
| Command Execution                  | First name: admin                                                                                       |                        |
| CSRF                               | Surname: admin                                                                                          |                        |
| Insecure CAPTCHA                   | · · ·                                                                                                   |                        |
| File Inclusion                     | More info                                                                                               |                        |
| SQL Injection                      | http://www.securiteam.com/securityreviews/5DP0N1P76E.html<br>http://en.wikinedia.org/wiki/SOL_injection |                        |
| SQL Injection (Blind)              | http://ferruh.mavituna.com/sql-injection-cheatsheet-oku/                                                |                        |
| Upload                             | http://pentestmonkey.net/cheat-sheet/sql-injection/mysql-sql-injection-cheat-sheet                      |                        |
| XSS reflected                      |                                                                                                    |                        |
| XSS stored                         |                                                                                                    |                        |
| DVM/A Security                     |                                                                                                    | `                      |
|                                    |                                                                                                    | >                      |

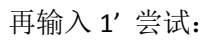

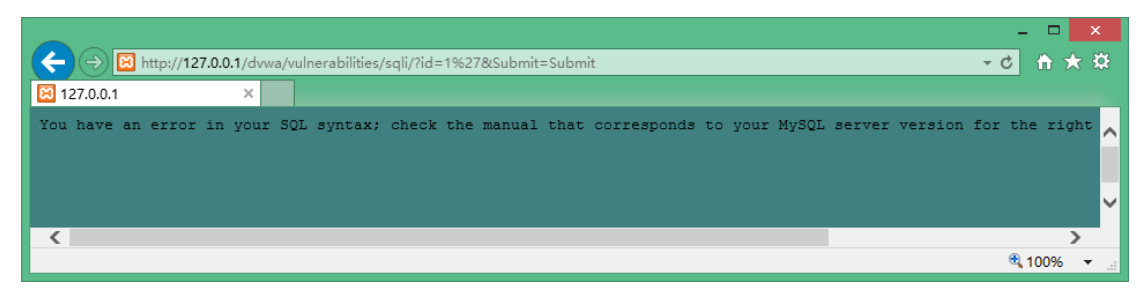

因为单引号不匹配,导致数据库抛出异常。 至此,初步判断这里可能存在 SQL 注入漏洞。 继续尝试 1 and 1=1 和 1 and 1=2

| → Ø http://127.0.0.1/dvwa/vu | Inerabilities/sqli/?id=1+and+1%3D2&Submit=Submit                                                       | ×□-<br>☆★☆ |
|------------------------------|----------------------------------------------------------------------------------------------------|------------|
| Damn Vulnerable Web A ×      |                                                                                                    |            |
|                              | DYWA                                                                                                   |            |
| Home                         | Vulnerability: SQL Injection                                                                           |            |
| Instructions                 | User ID:                                                                                               |            |
| Setup                        | Submit                                                                                                 |            |
| Brute Force                  |                                                                                                    |            |
| Command Execution            | ID: 1 and 1=2<br>First name: admin                                                                     |            |
| CSRF                         | Surname: admin                                                                                         |            |
| Insecure CAPTCHA             |                                                                                                    | ]          |
| File Inclusion               | More info                                                                                              |            |
| SQL Injection                | http://www.securiteam.com/securityreviews/5DP0N1P76E.html                                              |            |
| SQL Injection (Blind)        | http://en.wikipedia.org/wiki/SQL_injection<br>http://ferruh.mavituna.com/sql-injection-cheatsheet-oku/ |            |
| Upload                       | http://pentestmonkey.net/cheat-sheet/sql-injection/mysql-sql-injection-cheat-sheet                     |            |
| XSS reflected                |                                                                                                    |            |
| XSS stored                   |                                                                                                    |            |
| L                            |                                                                                                    | € 100% ▼   |

发现跟预期的结果不一样,整型 SQL 注入排除。 继续用 1' and '1'='1 和 1' and '1'='2 尝试字符型

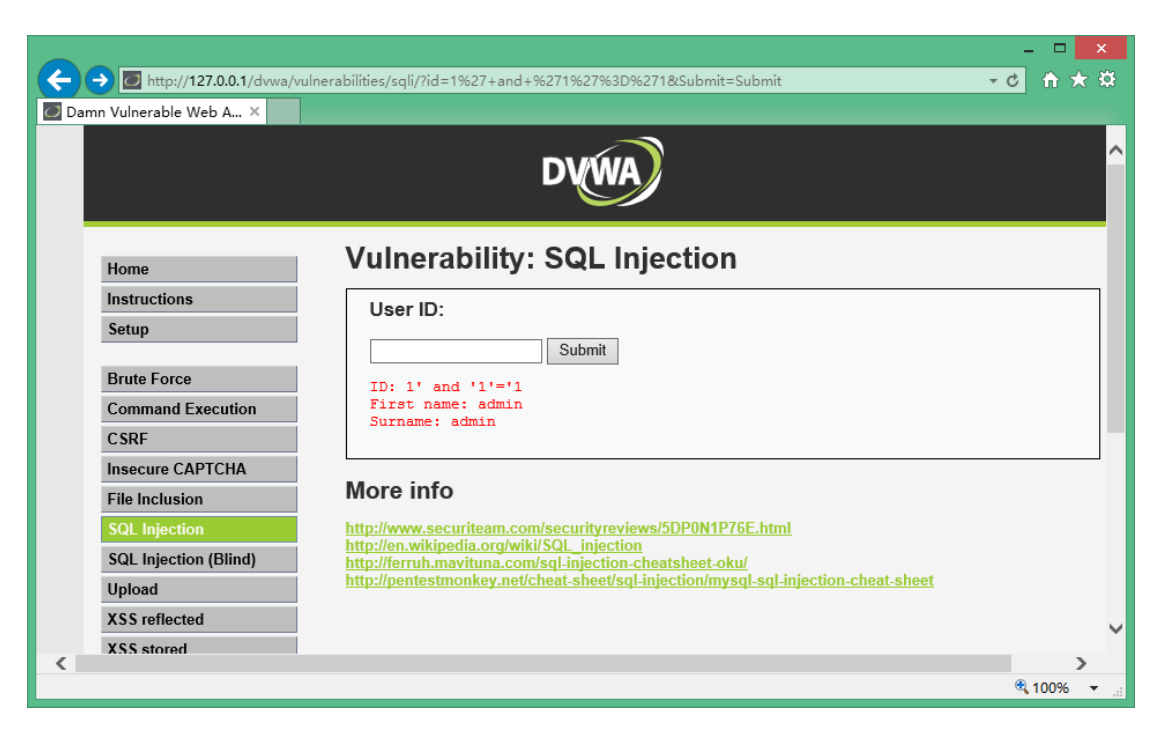

输入1' and '1'='2 时没有查询数据返回。

|       | http://127.0.0.1/dvwa/s | vulnerabilities/sqli/?id=1%27+and+%271%27%3D%272&Submit=Submit                     | × □ - ·  | ă |
|-------|-------------------------|------------------------------------------------------------------------------------|----------|---|
| 🖸 Dam | n Vulnerable Web A ×    |                                                                                    |          |   |
|       |                         | DVWA                                                                               |          | ^ |
|       | Home                    | Vulnerability: SQL Injection                                                       |          |   |
|       | Instructions            | User ID:                                                                           |          |   |
|       | Setup                   | Colorida.                                                                          |          |   |
|       | Brute Force             |                                                                                    |          |   |
|       | Command Execution       | More info                                                                          |          |   |
|       | CSRF                    | http://www.securiteam.com/securityreviews/5DP0N1P76E.html                          |          |   |
|       | Insecure CAPTCHA        | http://en.wikipedia.org/wiki/SQL_injection                                         |          |   |
|       | File Inclusion          | http://pentestmonkey.net/cheat-sheet/sql-injection/mysql-sql-injection-cheat-sheet |          |   |
|       | SQL Injection           |                                                                                    |          |   |
|       | SQL Injection (Blind)   |                                                                                    |          |   |
|       | Upload                  |                                                                                    |          |   |
|       | XSS reflected           |                                                                                    |          | ~ |
| <     | XSS stored              |                                                                                    |          |   |
|       |                         |                                                                                    | € 100% · |   |

至此,可以判定:此处存在字符型 SQL 注入。

【总结】SQL注入漏洞判定准则: 假设原始请求返回为 Response0, 追加真逻辑的返回为 Response1, 追加假逻辑的返回为 Response2, 如果 Response0 等于 Response1,并且 Response1 不等于 Response2,则判定漏洞存在。

必然有人开始质疑,何以见得?能否拿个数据看看? 提交:http://127.0.0.1/dvwa/vulnerabilities/sqli/?Submit=Submit&id=1' and (select 1 from

## ( select count(\*),concat((select database()),0x3a,floor(rand(0)\*2)) x from information\_schema.tables group by x)a)%23

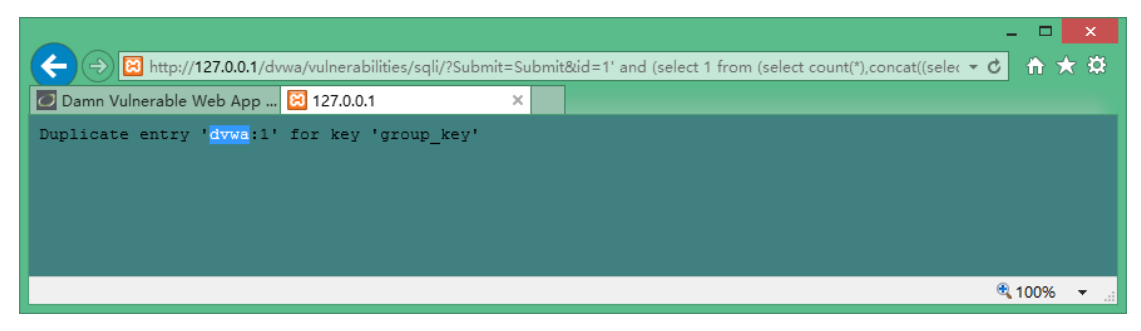

可以看到,数据库名称 dvwa 已经显示在网页上了。

这句语法稍微复杂了点,实际上是故意构造的会造成 MySQL 内部异常的语句(两次 rand 运 算),这种直接报错并展示异常信息的方式可以快速的获取数据。

简单一点的,

判断数据库长度是否大于 10:

http://127.0.0.1/dvwa/vulnerabilities/sqli/?Submit=Submit&id=1' and (select

char\_length(database()))>10 and '1'='1

| (←)(  | Image: http://127.0.0.1/dvwa/v | ulnerabilities/sqli/?Submit=Submit&id=1' and (select char_length(database()))>10 and '1'='1             | -c 🕆 🛠 🔅   | ŝ |
|-------|--------------------------------|----------------------------------------------------------------------------------------------------|------------|---|
| 🖸 Dam | n Vulnerable Web App 🙋 🛛       | Damn Vulnerable Web A ×                                                                                 |            |   |
|       |                                | DYWA                                                                                                    |            | ^ |
|       | Home                           | Vulnerability: SQL Injection                                                                            |            |   |
|       | Instructions                   | User ID:                                                                                                |            |   |
|       | Setup                          |                                                                                                    |            |   |
|       |                                | Submit                                                                                                  |            |   |
|       | Brute Force                    |                                                                                                    |            |   |
|       | Command Execution              | More info                                                                                               |            |   |
|       | CSRF                           | http://www.securiteam.com/securityreviews/5DP0N1P76E.html                                               |            |   |
|       | Insecure CAPTCHA               | http://en.wikipedia.org/wiki/SQL_injection_<br>http://ferruh.mavituna.com/sql.injection_cheatsheet_oku/ |            |   |
|       | File Inclusion                 | http://pentestmonkey.net/cheat-sheet/sql-injection/mysql-sql-injection-cheat-sheet                      |            |   |
|       | SQL Injection                  |                                                                                                    |            |   |
|       | SQL Injection (Blind)          |                                                                                                    |            |   |
|       | Upload                         |                                                                                                    |            | ~ |
| <     |                                |                                                                                                    | >          |   |
|       |                                |                                                                                                    | 🔍 100% 🛛 🔻 |   |

不对。判断数据库名称长度小于 10 试试:

http://127.0.0.1/dvwa/vulnerabilities/sqli/?Submit=Submit&id=1' and (select char\_length(database()))<10 and '1'='1

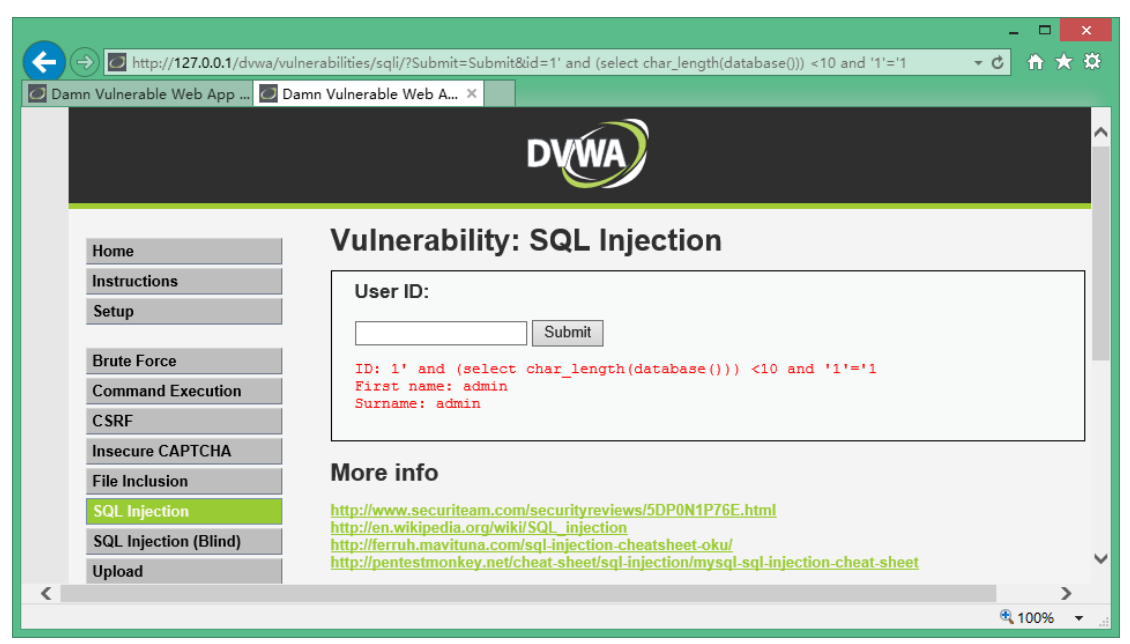

这回对了,继续猜,直到:

http://127.0.0.1/dvwa/vulnerabilities/sqli/?Submit=Submit&id=1' and (select char\_length(database()))=4 and '1'='1

|                                          |                                                                                                 | - 🗆 🗙         |
|------------------------------------------|-------------------------------------------------------------------------------------------------|---------------|
| ← → ■ http://127.0.0.1/dvwa/v            | ulnerabilities/sqli/?Submit=Submit&id=1' and (select char_length(database()))=4 and '1'='1      | c 🕆 ★ 🛱       |
| 🖸 Damn Vulnerable Web App 🙋 🛙            | Damn Vulnerable Web A ×                                                                         |               |
|                                          | DVWA                                                                                            | Â             |
| Ноте                                     | Vulnerability: SQL Injection                                                                    |               |
| Instructions                             | User ID:                                                                                        |               |
| Setup                                    | Cuburth                                                                                         |               |
| Brute Force<br>Command Execution<br>CSRF | ID: 1' and (select char_length(database()))=4 and '1'='1<br>First name: admin<br>Surname: admin |               |
| Insecure CAPTCHA<br>File Inclusion       | More info                                                                                       |               |
| SQL Injection                            | http://www.securiteam.com/securityreviews/5DP0N1P76E.html                                       |               |
| SQL Injection (Blind)                    | http://ferruh.mavituna.com/sql-injection-cheatsheet-oku/                                        |               |
| Upload                                   | http://pentestmonkey.net/cheat-sheet/sql-injection/mysql-sql-injection-cheat-sheet              | *             |
|                                          |                                                                                                 | •<br>• 100% • |

此时,得到数据库名称长度为4. 继续刚才的办法: http://127.0.0.1/dvwa/vulnerabilities/sqli/?Submit=Submit&id=1' and (select ord(substr(database(),1,1)) )=100 and %271%27=%271

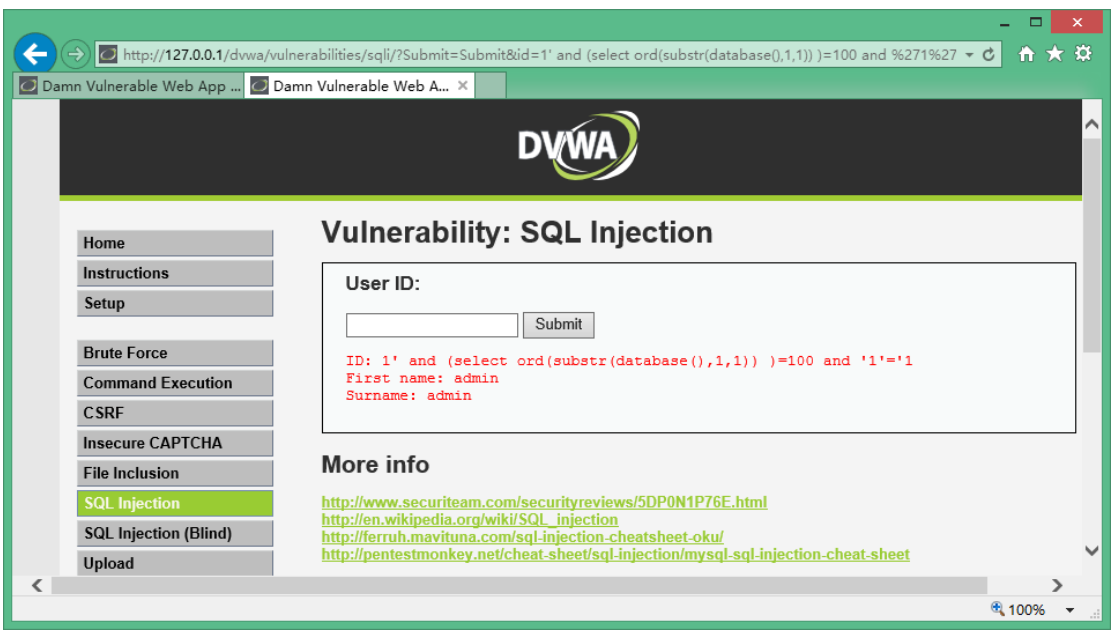

得到数据库名称第一位的 ASCII 码为 100, 对应字母 d 。

以此类推,

http://127.0.0.1/dvwa/vulnerabilities/sqli/?Submit=Submit&id=1' and (select

ord(substr(database(),2,1)) )=118 and %271%27=%271 ,得到第二位字母为 v 。

http://127.0.0.1/dvwa/vulnerabilities/sqli/?Submit=Submit&id=1' and (select and a select and a select a select a selec

ord(substr(database(),3,1)) )=119 and %271%27=%271 ,得到第三位字母为 w 。

http://127.0.0.1/dvwa/vulnerabilities/sqli/?Submit=Submit&id=1' and (select

ord(substr(database(),4,1)) )=97 and %271%27=%271 , 得到第四位字母为 a 。

至此,得到完整的数据库名称 dvwa 。

这种逐位猜解的方式,称之为盲注。

是不是效率太低了?

没错。我们完全可以利用工具来完成这个动作,况且各种类型的注入方式种类繁多,手工方 式无法覆盖每一种场景。

以 WebCruiser 为例,浏览到这个页面后,点击 WebCruiser 的右上角 "Scan URL",结果:

| 0                                                                                                    | WebCruiser - Web Vulnerabili                                                                                                    | ty Scanner Enterprise Edition                                                                              | - 🗆 🗙                                                                                                    |
|----------------------------------------------------------------------------------------------------|----------------------------------------------------------------------------------------------------|----------------------------------------------------------------------------------------------------|----------------------------------------------------------------------------------------------------|
| File Iools Yiew Conf<br>URL: http://127.0.0.1/dwwa/<br>Seamer<br>FOC<br>FOC<br>FOC<br>FOC<br>FOC<br>FOC<br>FOC<br>FOC | iguration <u>H</u> elp<br>Scanner   <mark>≣</mark> SQL                                                                                                    | er 🧕 Cookie   🏟 Setting   🛛<br>  Scan Current Site   Reset Scanner                                         | ScanURL   🔍 ScanPage   🔍 ScanSite<br>  GET - 🛃 🕕 🗖                                                         |
| about                                                                                                    | Address (Refer URL)<br>Shttp://127.0.0.1/dwwa/vulnerabilities/sqli/<br>Shttp://127.0.0.1/dwwa/vulnerabilities/sqli/<br>Shttp://127.0.0.1/dwwa/vulnerabilities/sqli/ | Vulnerability<br>URL SQL INJECTION String<br>URL SQL INJECTION RlikeString<br>URL SQL INJECTION TimeString | Action URL<br>http://127.0.0.1/dvwa/vulner<br>http://127.0.0.1/dvwa/vulner<br>http://127.0.0.1/dvwa/vulner |
| < >>                                                                                                    | Done                                                                                                    |                                                                                                    | HTTP Thread: 0                                                                                             |
| Done                                                                                                    |                                                                                                    |                                                                                                    | HIP Thread: 0                                                                                              |

发现 SQL 注入漏洞。在漏洞项上面单击右键,选择 "SQL INJECTION POC"即可发起 SQL 注入利用工具,继续点击"Get Environment Information",获取环境信息。

| 0                                                                                                    | WebCruiser - Web Vulnerability Scanner Enterprise Edition                                                                                                    | - 🗆 🗙           |
|----------------------------------------------------------------------------------------------------|----------------------------------------------------------------------------------------------------|-----------------|
| File Iools View Confi<br>Diana Configuration International Configuration International Configurational Configurational Configurational Configuration International Configuration International Configurational Configurationa Configurationa Configurationa Configurationa Config | guration Help<br>Scanner   📑 SQL   📀 POC   📽 Resend 🔜 Bruter 🧧 Cookie   🏵 Setting   🛛 ScanURL   🔍 ScanPage<br>rulnerabilities/sqli/?Submit=Submit&id=99999999 GET                | ScanSite        |
| Browser<br>Scanner<br>O POC<br>SQL Injection                                                                                                    | DataBase: MySQL • KeyWord: 99999999 Injection Type: String • Reset<br>© Environment E DataBase I FileReader & StringEncode @ Debug                                               |                 |
| <ul> <li>G. S. JETART. Addirec</li> <li>AdminEntrance</li> <li>Tools</li> <li>BruterTool</li> <li>CookisTool</li> <li>CodeTool</li> <li>Settings</li> <li>Settings</li> <li>Adout</li> </ul>                                                                                                    | Environment       Value         Version       Server         OS       user         Database       dwwa         root_PasswordHash          Get Environment Infomation       Reset |                 |
| < >                                                                                                    |                                                                                                    |                 |
| Done                                                                                                    | HII                                                                                                    | r inread: 0 .:: |

Web 安全实战演练(4)-XSS 测试 从菜单切换到 XSS <u>http://127.0.0.1/dvwa/vulnerabilities/xss s/</u> 类似这种提交内容或评论的地方,标题或内容均可能构成 XSS 漏洞。

| <b>(</b> | Image: bitp://127.0.0.1/dvwa/                         | /vulnerabilities/xss_s/                       | ×<br>★ ₽ |  |  |
|----------|-------------------------------------------------------|-----------------------------------------------|----------|--|--|
| 📿 Dam    | nn Vulnerable Web A ×                                 |                                               |          |  |  |
|          |                                                       | DYWA                                          | ^        |  |  |
|          | Home Vulnerability: Stored Cross Site Scripting (XSS) |                                               |          |  |  |
|          | Instructions                                          | Name *                                        |          |  |  |
|          | Setup                                                 |                                               |          |  |  |
|          | Brute Force                                           | Message *                                     |          |  |  |
|          | Command Execution                                     | Sign Guestbook                                |          |  |  |
|          | CSRF                                                  |                                               |          |  |  |
|          | Insecure CAPTCHA                                      |                                               |          |  |  |
|          | File Inclusion                                        | Name: test<br>Massang: This is a test comment | ~        |  |  |
| <        | SQL Injection                                         | Hoodage. File is a tool common.               | >        |  |  |
| -        |                                                       | <b>a</b> 100%                                 | •        |  |  |

直接输入含有脚本的内容,如 testinput<img src=0 onerror="alert(123456)">。 使用扫描器,检出两个 XSS 漏洞。

| 9                                                                                                    | WebCruiser - Web Vulnerabili                                                                                            | ty Scanner Enterprise Edition                           | - 🗆 🗾 🗙                                                                    |  |  |  |
|----------------------------------------------------------------------------------------------------|----------------------------------------------------------------------------------------------------|---------------------------------------------------------|----------------------------------------------------------------------------|--|--|--|
| Eile Iools View Cont<br>Diagonal Strain Strain | figuration <u>H</u> elp<br>  Scanner   📑 SQL   📀 POC   💣 Resend 📠 Brute<br>/vulnerabilities/xss_s/<br>1                 | er 🚺 Cookie   🏟 Setting   🛛 🛛 💽                         | ScanURL   🔍 ScanPage   🔍 ScanSite<br>  GET 🔹 🔁 🕕 🗖                         |  |  |  |
| Browser     Soamer     Soamer     SQL Injection     SylL Injection     XSS/LIT/RFI/Redirec     AdminEntrance     Sols     Resenfool     CookieTool     CookieTool     CookieTool     StringTool                                                                                                    | Crawler   Scan Current URL   Scan Current Page                                                                          | E Scan Current Site Reset Scanner                       |                                                                            |  |  |  |
| About                                                                                                    | Address (Refer URL)<br>3 http://127.0.0.1/dvwa/vulnerabilities/xss_s/<br>3 http://127.0.0.1/dvwa/vulnerabilities/xss_s/ | Vulnerability<br>ReflectedXSS-POST<br>ReflectedXSS-POST | Action URL<br>http://127.0.0.1/dvwa/vulner<br>http://127.0.0.1/dvwa/vulner |  |  |  |
|                                                                                                    |                                                                                                    |                                                         |                                                                            |  |  |  |
| < >                                                                                                    | Done                                                                                                    |                                                         | HTTP Thread: 0                                                             |  |  |  |
| Done HTTP Thread: 0:                                                                                                    |                                                                                                    |                                                         |                                                                            |  |  |  |

这里,要提一下,为了提高效率,WebCruiser可以只扫描指定的漏洞类型(设置中勾选),可以只扫描指定的URL(ScanURL按钮发起)。

| 9                                                                  | WebCruiser - Web Vulnerability Scanner Enterprise Edition                                 | - 🗆 🗙          |  |  |  |  |
|--------------------------------------------------------------------|-------------------------------------------------------------------------------------------|----------------|--|--|--|--|
| <u>File I</u> ools <u>V</u> iew <u>C</u> onfiguration <u>H</u> elp |                                                                                           |                |  |  |  |  |
| 📄 📴 🛃 🧭 Browser 🔍 S                                                | icanner 🛛 📑 SQL 🛛 🔇 POC 🛛 🔐 Resend 📠 Bruter 🧕 Cookie 🛛 🚳 Setting 👘 🖉 ScanURL 🛛 💽 ScanPage | e 🛛 🖸 ScanSite |  |  |  |  |
| URL: http://127.0.0.1/dvwa/v                                       | ulnerabilities/xss_s/ GET                                                                 | - 🗈 🔲 🗖        |  |  |  |  |
| 🕑 Browser                                                          | Scanner Proxy Advanced Access CrossSiteInjection AdminEntrance                            |                |  |  |  |  |
| Scanner<br>                                                        | -Parameter Setting                                                                        |                |  |  |  |  |
| SQL Injection                                                      | User-Agent: Mozille/4.0                                                                   |                |  |  |  |  |
| AdminEntrance                                                      | Maximum HTTP Thread Number for Single-Site Scanning(Default: 5): 5                        |                |  |  |  |  |
| E-O Tools                                                          | Grawling nages with extension (Senerated By ':'):                                         |                |  |  |  |  |
| BruterTool                                                         | htm:html:shtml:asp:aspx:jsp:php:do:cfm:cgi:pl:txt:action:js                               |                |  |  |  |  |
|                                                                    |                                                                                           |                |  |  |  |  |
| - P StringTool                                                     | Scanning Depth: 5 Seconds Delay For Each Search Request: 0                                |                |  |  |  |  |
| - O Settings<br>Report                                             | Vulnerabilities Setting                                                                   |                |  |  |  |  |
|                                                                    | Scan SQL Injection                                                                        |                |  |  |  |  |
|                                                                    | 🗹 Scan URL SQL Injection                                                                  |                |  |  |  |  |
|                                                                    | 🗹 Scan Post SQL Injection                                                                 |                |  |  |  |  |
|                                                                    | 🗹 Scan Cookie SQL Injection                                                               |                |  |  |  |  |
|                                                                    | ✓ Scan Cross Site Scripting                                                               |                |  |  |  |  |
|                                                                    | Scan LFI (Local File Inclusion, Path Manipulation)                                        |                |  |  |  |  |
|                                                                    | 🗌 Scan RFI (Remote File Inclusion) & Redirect                                             |                |  |  |  |  |
| Save / Apply Settings                                              |                                                                                           |                |  |  |  |  |
| Done HTTP Thread: 0 🤢                                              |                                                                                           |                |  |  |  |  |

使用扫描器,可以提高效率,但是深入研究 Web 安全,不能依赖扫描器,需要对每一种漏 洞类型的每一个具体的利用形式深入了解(没有捷径可走,只有采取笨办法,遍历所有漏洞, 才能获得质的提高,敬请关注后续内容:Web 安全实战演练--遍历高危漏洞)。